## Tutorial para descarga de Office

Lo primero es entrar al correo electrónico institucional en http://correo.dee.edu.mx

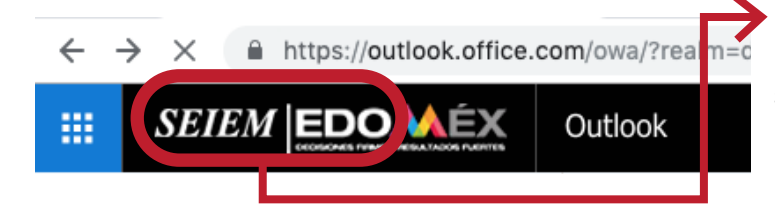

Una vez iniciada la sesión, debe hacer clic en el botón con el logotipo de SEIEM, ubicado en la parte superior izquierda de la página.

En la página que se abrirá debe hacer clic en "Instalar Office". En el menú que se desplegará debe hacer clic en "Aplicaciones de Office 365"

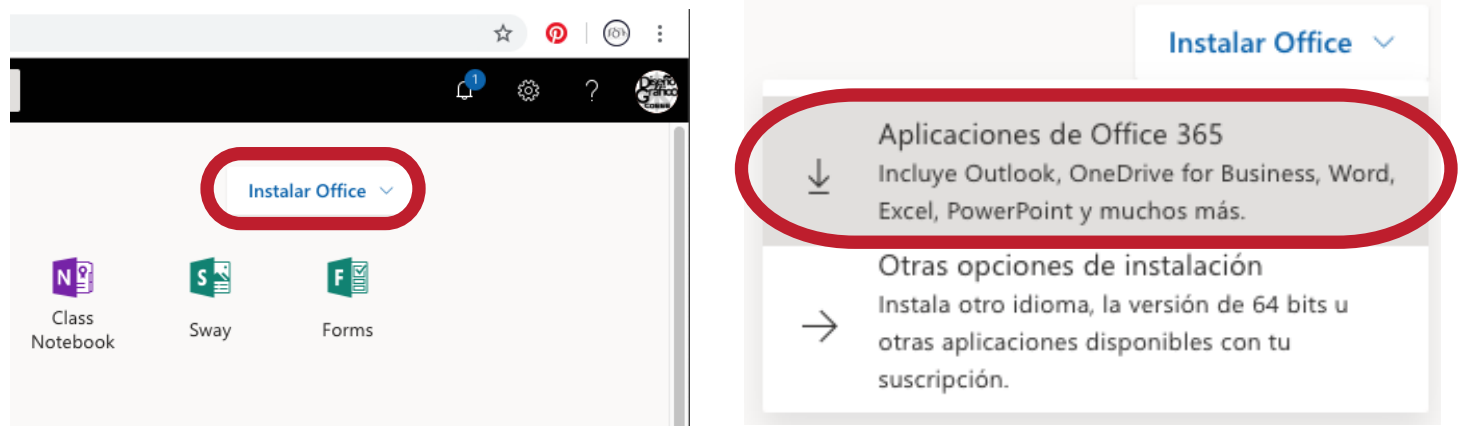

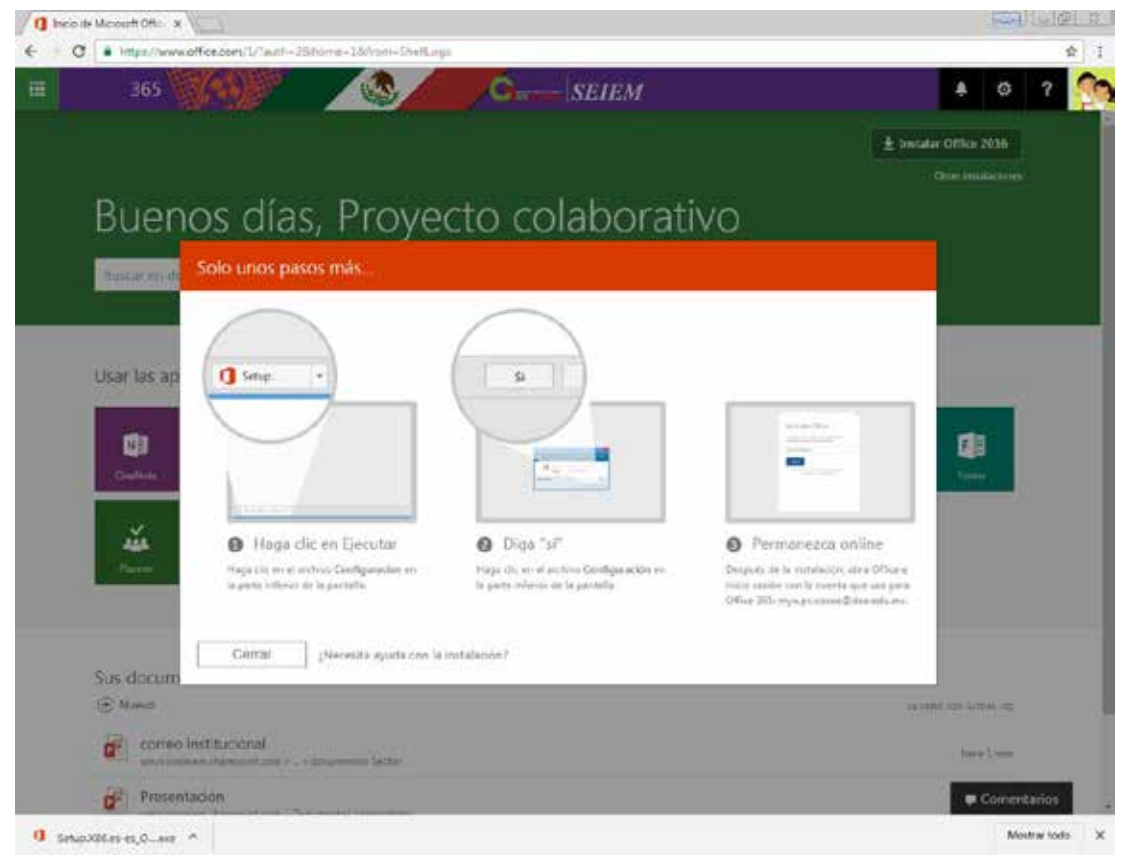

Ahora lo que debe hacer es ejecutar el archivo que acaba de descargar. En algunos navegadores aparecen instrucciones para poder hacerlo. (En el ejemplo se usó Google Chrome)

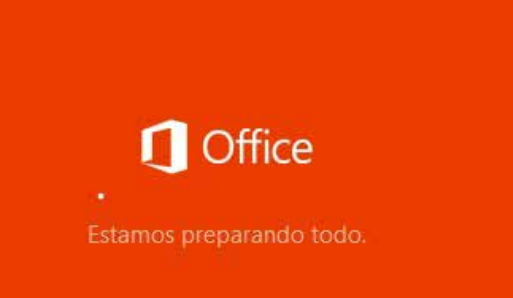

Después de ejecutar el archivo debe esperar a que se complete el proceso de instalación.

Mientras el Office se instala es recomendable no realizar ninguna operación en la computadora para evitar errores durante la instalación.

Aceptar

Una vez completada la instalación, el instalador creará accesos directos en la barra de tareas (en Windows). Para abrir cualquiera de los programas solo debe hacer clic en el ícono. Para seguir con la configuración basta abrir cualquiera de las aplicaciones. Para el ejemplo se utilizó Word.

| 🚱 🖉 📜 💽 laine da Micraeof 🐼 Loik pg - Paet 🛛 🗱                                                                                                    | 📲 🙋 📲 📲                                                                                                    |
|----------------------------------------------------------------------------------------------------|----------------------------------------------------------------------------------------------------|
| Al abrir el programa aparecerá una ventana con el<br>mensaje "Lo primero es lo primero", debe hacer<br>clic en <u>"Aceptar"</u>                                                                                                    | ×<br>Lo primero es lo primero.<br>Este producto también viene con actualizaciones automáticas de Office.<br>Más información                                                                                                    |
| Después en la ventana que pregunta sobre los<br>tipos de archivo predeterminados, debe elegir<br>"Formatos Office Open XML" y hacer clic en<br>"Aceptar"                                                                                                    | Al hacer clic en "Aceptar", acepta el contrato de licencia de<br>Microsoft Office.<br><u>Ver el contrato de licencia</u>                                                                                                    |
| Microsoft Office 2016                                                                                                    | V 23                                                                                                    |
| Tipos de archivo predeterminados                                                                                                    | U Office                                                                                                    |
| Microsoft Office admite muchos formatos de archivo distintos. E<br>Microsoft Excel v Microsoft PowerPoint.<br>Flija esta onción nara estableur los valores predeterminado<br>características de Microsoft Office.<br>Obtener más información<br>Formatos OpenDocument<br>Elija esta opción pera establecer los valores predeterminado<br>para admitir las características de aplicaciones de productivio<br>Muchas de las características de Microsoft Office son compar<br>opciones de edición se podrían perder al guardar.<br>Obtener más información acerca del nivel de compatibilidad | clija el formato que desee usar como predeterminado en Microsoft Word,<br>s de forma que se use el formato de archivo diseñado para admitir todas las<br>s de forma que se usen los formatos de archivo OpenDocument diseñados<br>dad de terceros que también implementan el formato OpenDocument.<br>tibles con el formato OpenDocument pero parte del contenido o de las<br>del formato OpenDocument con las características de Microsoft Office 2016 |

Esta configuración puede cambiarse más adelante en las opciones de cada aplicación.

has information acerca de las diferencias entre los formatos

Ahora ya puede empezar a usar los programas de Office, pero para sacar un mayor provecho de la licencia de Office 365 debe iniciar sesión. Para hacerlo debe hacer clic en "Inicie sesión para obtener el máximo rendimiento de Office" en la parte superior derecha de la ventana.

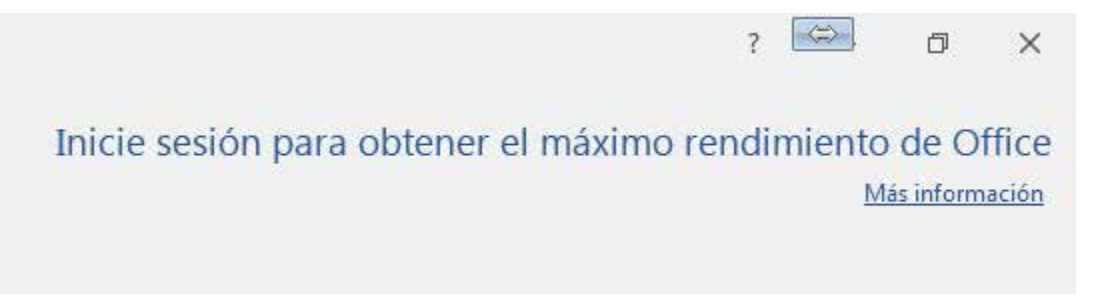

La cuenta que usará para iniciar sesión es la del correo institucional (@dee.edu.mx). En la primera ventana debe escribir la cuenta y hacer clic en "Siguiente", en la próxima ventana debe introducir su contraseña y hacer clic en "Iniciar sesión"

| ×                                                                          | ×                                        |
|----------------------------------------------------------------------------|------------------------------------------|
| Inicio de sesión<br>Escriba la dirección de correo electrónico o el número | GENTE QUE TRABAJA Y LOGRA<br>ENGRANDE    |
| de teléfono de la cuenta que desea usar con Word.                          | Inicie sesión con su cuenta profesional  |
| myo.pc.coeee@dee.edu.mx                                                    |                                          |
|                                                                            | myo.pc.coeee@dee.edu.mx                  |
| Siguiente                                                                  | Contraseña                               |
| Declaración de privacidad                                                  | Iniciar sesión Atrás                     |
|                                                                            | ¿No puede acceder a su cuenta?           |
|                                                                            |                                          |
|                                                                            | Dirección de Educación Elemental, SEIEM. |
|                                                                            | © 2016 Microsoft                         |
|                                                                            | Términos de uso Privacidad y cookies     |

Ya que se inició la sesión, en la parte superior de la ventana aparecerá su nombre de usuario.

Ahora ya tiene Office listo para usarse con todas sus características.

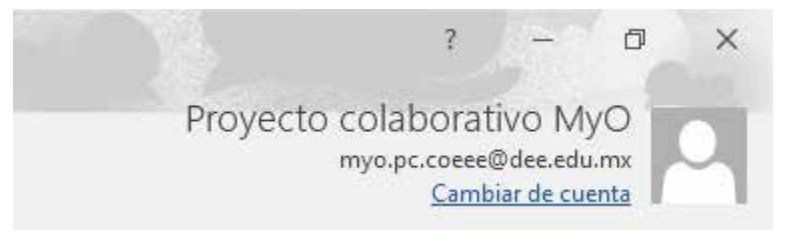